# IDEXX LaserCyte<sup>\*</sup> Dx/IDEXX LaserCyte<sup>\*</sup> Hematology Analyzer Operator's Guide

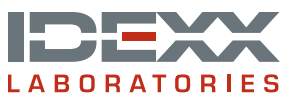

#### **Proprietary Rights Notice**

Information in this document is subject to change without notice. Companies, names and data used in examples are fictitious unless otherwise noted. No part of this document may be reproduced or transmitted in any form or by any means, electronic, mechanical or otherwise, for any purpose, without the express written permission of IDEXX Laboratories. IDEXX Laboratories may have patents or pending patent applications, trademarks, copyrights or other intellectual or industrial property rights covering this document or subject matter in this document. The furnishing of this document does not give a license to these property rights except as expressly provided in any written license agreement from IDEXX Laboratories.

© 2014 IDEXX Laboratories, Inc. All rights reserved. • 06-0002352-00

\*LaserCyte, IDEXX VetLab, SmartLink, IDEXX InterLink, ProCyte Dx, Catalyst, Catalyst Dx, IDEXX UA, qualiBeads, VetStat, VetTest, VetLyte, SNAPshot Dx, Coag Dx, VetCollect, VetTrol, SNAP, SNAP cPL, and 4Dx are trademarks or registered trademarks of IDEXX Laboratories, Inc. or its affiliates in the United States and/or other countries. VetAutoread is a trademark of QBC Diagnostics, Inc. All other product and company names and logos are trademarks of their respective holders.

# Contents

| Sately Precautions       5         International Symbol Descriptions       6         Other Symbols       8         Getting Started       9         Introduction       9         Introduction       9         What Is a Dot Plot?       10         Analyzer Components       13         LaserCyte CBCSR Test Kit       14         Shutting Down and Restarting the Analyzer       15         Powering the Analyzer Ort/Off       15         Analysis Parameters       15         Supported Species       16         Supported Samples       17         Using the Analyzer       18         Analyzing Samples       18         Canceling a Run That Has Been Scheduled But Not Run       19         Viewing Test Results       20         Printing Test Results       20         Printing Test Results       20         Responding to an Alert       20         Displaying and Printing Dot Plots with Patient Results       20         Sample Collection and Preparation       21         Overview       21         IDEXX Quality Sample Preparation       22         Maintenance       25         Cleaning the Aister       26                                                                                 | Preface                                                | 5  |
|----------------------------------------------------------------------------------------------------|--------------------------------------------------------|----|
| International Symbol Descriptions                                                                                                    | Safety Precautions                                     | 5  |
| Other Symbols       8         Getting Started.       9         Introduction       9         What Is a Dot Piot?       10         Analyzer Components       13         LaserCyte CBCSR Test Kit       14         Shutting Down and Restarting the Analyzer       15         Powering the Analyzer On/Off       15         Analysis Parameters       15         Supported Species       16         Supported Species       16         Supported Sample Types       17         Using the Analyzer       18         Analyzing Samples       18         Canceling a Run That Has Been Scheduled But Not Run       19         Viewing Test Results       20         Printing Test Results       20         Displaying and Printing Dot Plots with Patient Results       20         Displaying and Printing Dot Plots with Patient Results       20         Sample Collection and Preparation       21         Overview       21         IDEXX Quality Sample Preparation       22         Maintenance       25         Cleaning the Ari Filter       25         Cleaning the Asset Bottle       26         Changing the Fluidic Filter       26 <td< th=""><th>International Symbol Descriptions</th><th></th></td<> | International Symbol Descriptions                      |    |
| Getting Started.       9         Introduction.       9         What Is a Dot Plot?       10         Analyzer Components       13         LaserCyte CBC5R Test Kit       14         Shutting Down and Restarting the Analyzer       15         Powering the Analyzer On/Off       15         Analysis Parameters       15         Supported Species       16         Supported Sample Types       17         Using the Analyzer       18         Canceling a Run That Has Been Scheduled But Not Run       19         Viewing Test Results       20         Printing Test Results       20         Printing Test Results       20         Displaying and Printing Dot Plots with Patient Results       20         Displaying and Printing Dot Plots with Patient Results       20         Sample Collection and Preparation.       21         UDEXX Quality Sample Preparation.       22         Maintenance       25         Cleaning the Case       25         Cleaning the Case       25         Cleaning the Software       27         Troubleshooting.       28         Differences in Results       28         Interpreting Message Codes       28                                                        | Other Symbols                                          | 8  |
| Introduction       9         What Is a Dot Plot?       10         Analyzer Components       13         LaserCyte CBCSR Test Kit       14         Shutting Down and Restarting the Analyzer       15         Powering the Analyzer On/Off       15         Analysis Parameters       15         Supported Species       16         Supported Species       16         Supported Samples       17         Using the Analyzer       18         Analyzing Samples       18         Canceling a Run That Has Been Scheduled But Not Run       19         Viewing Test Results       20         Printing Test Results       20         Displaying and Printing Dot Plots with Patient Results       20         Displaying and Printing Dot Plots with Patient Results       20         Sample Collection and Preparation       21         Overview       21         IDEXX Quality Sample Preparation       22         Maintenance       25         Cleaning the Ais Filter       25         Emptying the Waste Bottle       26         Changing the Filter       26         Differences in Results       27         Troubleshooting       28         Di                                                              | Getting Started                                        | 9  |
| What Is a Dot Plot?       10         Analyzer Components       13         LaserCyte CBCSR Test Kit       14         Shutting Down and Restarting the Analyzer       15         Powering the Analyzer On/Off       15         Analysis Parameters       15         Supported Species       16         Supported Sample Types       17         Using the Analyzer       18         Analyzing Samples       18         Canceling a Run That Has Been Scheduled But Not Run       19         Viewing Test Results       20         Printing Test Results       20         Displaying to an Alert       20         Displaying and Printing Dot Plots with Patient Results       20         Sample Collection and Preparation       21         Overview       21         IDEXX Quality Sample Preparation       22         Maintenance       25         Cleaning the Case       25         Cleaning the Software       27         Troubleshooting       27         Troubleshooting       28         Differences in Results       28         Netrered       28         Providing the System       30                                                                                                    | Introduction                                           | 9  |
| Analyzer Components       13         LaserCyte CBCSR Test Kit       14         Shutting Down and Restarting the Analyzer       15         Powering the Analyzer On/Off       15         Analysis Parameters       15         Supported Species       16         Supported Sample Types       17         Using the Analyzer       18         Analyzing Samples       18         Canceling a Run That Has Been Scheduled But Not Run       19         Viewing Test Results       20         Printing Test Results       20         Displaying and Printing Dot Plots with Patient Results       20         Displaying and Printing Dot Plots with Patient Results       20         Sample Collection and Preparation       21         Overview       21         Derview       21         Displaying the Case       25         Cleaning the Aintenance       25         Cleaning the Aist Filter       25         Emptying the Waste Bottle       26         Changing the Software       27         Troubleshooting       28         Differences in Results       28         Differences in Results       28         Netreter       26         Chang                                                              | What Is a Dot Plot?                                    | 10 |
| LaserCyte CBC5R Test Kit.       14         Shutting Down and Restarting the Analyzer       15         Powering the Analyzer On/Off       15         Analysis Parameters       15         Supported Species       16         Supported Sample Types       17         Using the Analyzer       18         Analyzing Samples       18         Canceling a Run That Has Been Scheduled But Not Run       19         Viewing Test Results       20         Printing Test Results       20         Printing Test Results       20         Displaying and Printing Dot Plots with Patient Results       20         Sample Collection and Preparation       21         Overview       21         IDEXX Quality Sample Preparation       22         Maintenance       25         Cleaning the Case       25         Cleaning the Software       27         Troubleshooting       28         Differences in Results       28         Differences in Results       28         Providing Data to IDEXX Technical Support.       30         Configuring the System       30                                                                                                    | Analyzer Components                                    |    |
| Shutting Down and Restarting the Analyzer       15         Powering the Analyzer On/Off       15         Analysis Parameters       15         Supported Species       16         Supported Sample Types       17         Using the Analyzer       18         Analyzing Samples       18         Canceling a Run That Has Been Scheduled But Not Run       19         Viewing Test Results       20         Printing Test Results       20         Printing Test Results       20         Displaying and Printing Dot Plots with Patient Results       20         Displaying and Printing Dot Plots with Patient Results       20         Sample Collection and Preparation       21         Overview       21         IDEXX Quality Sample Preparation       22         Maintenance       25         Cleaning the Case       25         Cleaning the Sate Bottle       26         Oragring the Software       27         Troubleshooting       28         Differences in Results       28         Differences in Results       28         Providing Data to IDEXX Technical Support.       30         Configuring the System       30 <td>LaserCyte CBC5R Test Kit</td> <td>14</td>                            | LaserCyte CBC5R Test Kit                               | 14 |
| Powering the Analyzer On/Off       15         Analysis Parameters       15         Supported Species       16         Supported Sample Types       17         Using the Analyzer       18         Analyzing Samples       18         Canceling a Run That Has Been Scheduled But Not Run       19         Viewing Test Results       20         Printing Test Results       20         Responding to an Alert       20         Displaying and Printing Dot Plots with Patient Results       20         Sample Collection and Preparation       21         Overview       21         IDEXX Quality Sample Preparation       22         Maintenance       25         Cleaning the Case       25         Cleaning the Case       25         Cleaning the Software       27         Troubleshooting       28         Differences in Results       28         Differences in Results       28         Nifferences in Results       28         Nifferences in Results       28         Norreing the System       30         Configuring the System       30                                                                                                    | Shutting Down and Restarting the Analyzer              |    |
| Analysis Parameters       15         Supported Species       16         Supported Sample Types       17         Using the Analyzer       18         Analyzing Samples       18         Canceling a Run That Has Been Scheduled But Not Run       19         Viewing Test Results       20         Printing Test Results       20         Responding to an Alert       20         Displaying and Printing Dot Plots with Patient Results       20         Sample Collection and Preparation       21         Overview       21         IDEXX Quality Sample Preparation       22         Maintenance       25         Cleaning the Case       25         Cleaning the Case       25         Emptying the Waste Bottle       26         Upgrading the Software       27         Troubleshooting       28         Differences in Results       28         Interpreting Message Codes       28         Providing Data to IDEXX Technical Support       30         Configuring the System       30                                                                                                    | Powering the Analyzer On/Off                           |    |
| Supported Species       16         Supported Sample Types       17         Using the Analyzer       18         Analyzing Samples       18         Canceling a Run That Has Been Scheduled But Not Run       19         Viewing Test Results       20         Printing Test Results       20         Responding to an Alert       20         Displaying and Printing Dot Plots with Patient Results       20         Sample Collection and Preparation       21         Overview       21         IDEXX Quality Sample Preparation       22         Maintenance       25         Cleaning the Case       25         Cleaning the Ruidte Filter       25         Emptying the Waste Bottle       26         Changing the Fluidic Filter       26         Upgrading the Software       27         Troubleshooting       28         Differences in Results       28         Interpreting Message Codes       28         Providing Data to IDEXX Technical Support       30         Configuring the System       30                                                                                                    | Analysis Parameters                                    | 15 |
| Supported Sample Types       17         Using the Analyzer       18         Analyzing Samples       18         Canceling a Run That Has Been Scheduled But Not Run       19         Viewing Test Results       20         Printing Test Results       20         Responding to an Alert       20         Displaying and Printing Dot Plots with Patient Results       20         Sample Collection and Preparation       21         Overview       21         IDEXX Quality Sample Preparation       22         Maintenance       25         Automated Maintenance       25         Cleaning the Case       25         Cleaning the Air Filter       26         Changing the Fluidic Filter       26         Upgrading the Software       27         Troubleshooting       28         Differences in Results       28         Interpreting Message Codes       28         Providing Data to IDEXX Technical Support       30         Configuring the System       30                                                                                                    | Supported Species                                      |    |
| Using the Analyzer       18         Analyzing Samples       18         Canceling a Run That Has Been Scheduled But Not Run       19         Viewing Test Results       20         Printing Test Results       20         Responding to an Alert       20         Displaying and Printing Dot Plots with Patient Results       20         Sample Collection and Preparation       21         Overview       21         IDEXX Quality Sample Preparation       22         Maintenance       25         Automated Maintenance       25         Cleaning the Case       25         Cleaning the Case       25         Cleaning the Software       27         Troubleshooting       26         Differences in Results       28         Differences in Results       28         Nifferences in Results       28         Norificering Date to IDEXX Technical Support       30         Configuring the System       30                                                                                                    | Supported Sample Types                                 |    |
| Analyzing Samples       18         Canceling a Run That Has Been Scheduled But Not Run       19         Viewing Test Results       20         Printing Test Results       20         Responding to an Alert       20         Displaying and Printing Dot Plots with Patient Results       20         Sample Collection and Preparation       21         Overview       21         IDEXX Quality Sample Preparation       22         Maintenance       25         Cleaning the Case       25         Cleaning the Case       25         Cleaning the Air Filter       25         Emptying the Waste Bottle       26         Changing the Fluidic Filter       26         Upgrading the Software       27         Troubleshooting       28         Differences in Results       28         Interpreting Message Codes       28         Providing Data to IDEXX Technical Support       28         Origingring the System       30         Configuring the System       30                                                                                                    | Using the Analyzer                                     |    |
| Canceling a Run That Has Been Scheduled But Not Run       19         Viewing Test Results       20         Printing Test Results       20         Responding to an Alert       20         Displaying and Printing Dot Plots with Patient Results       20         Sample Collection and Preparation       21         Overview       21         IDEXX Quality Sample Preparation       22         Maintenance       25         Automated Maintenance       25         Cleaning the Case       25         Cleaning the Air Filter       25         Emptying the Waste Bottle       26         Changing the Fluidic Filter.       26         Upgrading the Software       27         Troubleshooting.       28         Differences in Results       28         Interpreting Message Codes       28         Providing Data to IDEXX Technical Support       30         Configuring the System       30                                                                                                    | Analvzing Samples                                      |    |
| Viewing Test Results       20         Printing Test Results       20         Responding to an Alert       20         Displaying and Printing Dot Plots with Patient Results       20         Sample Collection and Preparation       21         Overview       21         IDEXX Quality Sample Preparation       22         Maintenance       25         Automated Maintenance       25         Cleaning the Case       25         Cleaning the Kase       25         Cleaning the Fluidic Filter       25         Emptying the Waste Bottle       26         Changing the Fluidic Filter       26         Upgrading the Software       27         Troubleshooting       28         Differences in Results       28         Interpreting Message Codes       28         Providing Data to IDEXX Technical Support       30         Configuring the System       30                                                                                                    | Canceling a Run That Has Been Scheduled But Not Run    |    |
| Printing Test Results20Responding to an Alert20Displaying and Printing Dot Plots with Patient Results20Sample Collection and Preparation21Overview21IDEXX Quality Sample Preparation22Maintenance25Automated Maintenance25Cleaning the Case25Cleaning the Kase Bottle26Changing the Fluidic Filter25Emptying the Waste Bottle26Changing the Software27Troubleshooting28Differences in Results28Interpreting Message Codes28Providing Data to IDEXX Technical Support30Configuring the System30                                                                                                    | Viewing Test Results                                   |    |
| Responding to an Alert       20         Displaying and Printing Dot Plots with Patient Results       20         Sample Collection and Preparation       21         Overview       21         IDEXX Quality Sample Preparation       22         Maintenance       25         Automated Maintenance       25         Cleaning the Case       25         Cleaning the Air Filter       25         Emptying the Waste Bottle       26         Changing the Fluidic Filter       26         Upgrading the Software       27         Troubleshooting       28         Differences in Results       28         Interpreting Message Codes       28         Providing Data to IDEXX Technical Support       30         Configuring the System       30                                                                                                    | Printing Test Results                                  |    |
| Displaying and Printing Dot Plots with Patient Results.       20         Sample Collection and Preparation.       21         Overview       21         IDEXX Quality Sample Preparation.       22         Maintenance       25         Automated Maintenance       25         Cleaning the Case       25         Cleaning the Air Filter       25         Emptying the Waste Bottle       26         Changing the Fluidic Filter.       26         Upgrading the Software       27         Troubleshooting       28         Differences in Results       28         Interpreting Message Codes       28         Providing Data to IDEXX Technical Support       30         Configuring the System       30                                                                                                    | Responding to an Alert                                 |    |
| Sample Collection and Preparation       21         Overview       21         IDEXX Quality Sample Preparation       22         Maintenance       25         Automated Maintenance       25         Cleaning the Case       25         Cleaning the Case       25         Cleaning the Air Filter       25         Emptying the Waste Bottle       26         Changing the Fluidic Filter       26         Upgrading the Software       27         Troubleshooting       28         Differences in Results       28         Interpreting Message Codes       28         Providing Data to IDEXX Technical Support       30         Configuring the System       30                                                                                                    | Displaying and Printing Dot Plots with Patient Results |    |
| Overview       .21         IDEXX Quality Sample Preparation       .22         Maintenance       .25         Automated Maintenance       .25         Cleaning the Case       .25         Cleaning the Case       .25         Cleaning the Air Filter       .25         Emptying the Waste Bottle       .26         Changing the Fluidic Filter       .26         Upgrading the Software       .27         Troubleshooting       .28         Differences in Results       .28         Interpreting Message Codes       .28         Providing Data to IDEXX Technical Support       .30         Configuring the System       .30                                                                                                    | Sample Collection and Preparation                      |    |
| IDEXX Quality Sample Preparation       22         Maintenance       25         Automated Maintenance       25         Cleaning the Case       25         Cleaning the Air Filter       25         Emptying the Waste Bottle       26         Changing the Fluidic Filter       26         Upgrading the Software       27         Troubleshooting       28         Differences in Results       28         Interpreting Message Codes       28         Providing Data to IDEXX Technical Support       30         Configuring the System       30                                                                                                    | Overview                                               | 21 |
| Maintenance25Automated Maintenance25Cleaning the Case25Cleaning the Case25Cleaning the Air Filter25Emptying the Waste Bottle26Changing the Fluidic Filter26Upgrading the Software27Troubleshooting28Differences in Results28Interpreting Message Codes28Providing Data to IDEXX Technical Support30Configuring the System30                                                                                                    | IDEXX Quality Sample Preparation                       |    |
| Automated Maintenance       25         Cleaning the Case       25         Cleaning the Air Filter       25         Emptying the Waste Bottle       26         Changing the Fluidic Filter       26         Upgrading the Software       27         Troubleshooting       28         Differences in Results       28         Interpreting Message Codes       28         Providing Data to IDEXX Technical Support       30         Configuring the System       30                                                                                                    | Maintenance                                            | 25 |
| Cleaning the Case                                                                                                    | Automated Maintenance                                  | 25 |
| Cleaning the Air Filter                                                                                                    | Cleaning the Case                                      | 25 |
| Emptying the Waste Bottle                                                                                                    | Cleaning the Air Filter                                | 25 |
| Changing the Fluidic Filter                                                                                                    | Emptying the Waste Bottle                              | 26 |
| Upgrading the Software                                                                                                    | Changing the Fluidic Filter                            | 26 |
| Troubleshooting       28         Differences in Results       28         Interpreting Message Codes       28         Providing Data to IDEXX Technical Support       30         Configuring the System       30                                                                                                    | Upgrading the Software                                 |    |
| Differences in Results                                                                                                    | Troubleshooting                                        | 28 |
| Interpreting Message Codes                                                                                                    | Differences in Results                                 |    |
| Providing Data to IDEXX Technical Support                                                                                                    | Interpreting Message Codes                             |    |
| Configuring the System                                                                                                    | Providing Data to IDEXX Technical Support              |    |
|                                                                                                    | Configuring the System                                 |    |

| Appendix                                    | 31 |
|---------------------------------------------|----|
| Installing the Analyzer                     |    |
| Technical Specifications                    |    |
| IDEXX Technical Support Contact Information |    |

## **Safety Precautions**

Both the LaserCyte\* Dx Hematology Analyzer and LaserCyte\* Hematology Analyzer contain two internal lasers and are categorized as Class 1 laser products.

- Under normal operating conditions, no laser light is emitted from the analyzer's protective housing. To avoid the possibility of any laser light exposure, ensure that all operating instructions are followed and that the instrument, specifically its doors and housings, remain closed while the analyzer is operating.
- To reduce the risk of serious personal injury or equipment damage, never remove the cover of the LaserCyte Dx or LaserCyte analyzer without IDEXX Technical Support assistance.
- Operating this product with protective housing and/or doors that are damaged or otherwise not in good operating condition may expose the user and others to laser radiation. If laser light is observed or detected, discontinue use of the product immediately and contact IDEXX Technical Support.

Position the analyzer so that the power switch and power cord are easily accessible.

DO NOT stack other equipment or containers on top of the analyzer.

Keep analyzer away from sources of heat or flames.

DO NOT place or operate the analyzer near x-ray equipment, photocopiers, or other devices that generate static or magnetic fields.

PROTECT your equipment from damp conditions or wet weather.

Take care not to spill water or other fluids on the unit.

DO NOT use any of the following liquids, abrasives, or aerosol sprays on or near the analyzer, as they may damage the outer case and may adversely affect results:

- Organic solvents
- Ammonia-based cleaners
- Ink markers
- Sprays containing volatile liquids
- Insecticides
- Polish
- Room freshener

Line voltage for the LaserCyte Dx and LaserCyte analyzers is 100–240 V AC, 50/60 Hz. Be sure to plug all equipment into properly grounded electrical outlets.

Use only the power cable supplied. Disconnect the power cable:

- If the cable becomes frayed or otherwise damaged.
- If anything is spilled onto the analyzer.
- If your analyzer is exposed to excessive moisture.
- If your analyzer is dropped or the case has been damaged.

The LaserCyte Dx and LaserCyte analyzers should only be used as described in this guide. Failure to follow these instructions may adversely affect results as well as the safety features of the analyzer.

## **International Symbol Descriptions**

International symbols are often used on packaging to provide a pictorial representation of particular information related to the product (such as expiration date, temperature limitations, batch code, etc.). IDEXX Laboratories has adopted the use of international symbols on our analyzers, product boxes, labels, inserts, and manuals in an effort to provide our users with easy-to-read information.

| Symbol | Description                                                                                                    | Symbol   | Description                                                                                                    |
|--------|----------------------------------------------------------------------------------------------------|----------|----------------------------------------------------------------------------------------------------|
|        | Use by<br>A utiliser avant<br>Verwendbar bis<br>Usare entro<br>Usar antes de<br>使用期限                                                                                                    |          | Temperature limitation<br>Température limite<br>Zulässiger Temperaturbereich<br>Temperatura limite<br>Limitación de temperatura<br>保存温度(下限)                                                               |
| LOT    | Batch code (Lot)<br>Code de lot (Lot)<br>Chargenbezeichnung (Partie)<br>Codice del lotto (partita)<br>Código de lote (Lote)<br>ロット番号                                                                                                    |          | Upper limit of temperature<br>Limite supérieure de température<br>Temperaturobergrenze<br>Limite superiore di temperatura<br>Limite superior de temperatura<br>保存温度(上限)                                   |
| SN     | Serial number<br>Numéro de série<br>Seriennummer<br>Numero di serie<br>Número de serie<br>シリアル番号                                                                                                    | i        | Consult instructions for use<br>Consulter la notice d'utilisation<br>Gebrauchsanweisung beachten<br>Consultare le istruzioni per l'uso<br>Consultar las instrucciones de uso<br>取扱説明書をご参照ください。            |
| REF    | Catalog number<br>Numéro catalogue<br>Bestellnummer<br>Numero di catalogo<br>Número de catálogo<br>製品番号                                                                                                    | *        | Keep away from sunlight<br>Conserver à l'abri de la lumière<br>Vor direkter Sonneneinstrahlung<br>schützen<br>Mantener alejado de la luz solar<br>Tenere lontano dalla luce diretta del sole<br>遮光してください。 |
| ECREP  | Authorized Representative in the<br>European Community<br>Représentant agréé pour la C.E.E.<br>Autorisierte EG-Vertretung<br>Rappresentante autorizzato nella<br>Comunitá Europea<br>Representante autorizado en la<br>Comunidad Europea<br>EC内の正規販売代理店              |          | WEEE Directive 2002/96/EC<br>Directive 2002/96/CE (DEEE)<br>WEEE-Richtlinie 2002/96/EG<br>Directiva 2002/96/CE RAEE<br>Direttiva RAEE 2002/96/CE<br>廃電気電子機器指令(WEEE Directive<br>2002/96/EC)               |
|        | Manufacturer<br>Fabricant<br>Hersteller<br>Ditta produttrice<br>Fabricante<br>製造元                                                                                                    | <b>S</b> | Biological risks<br>Risques biologiques<br>Biogefährlich<br>Rischi biologici<br>Riesgos biológicos<br>生物学的リスク                                                                                             |
| Ţ      | Caution, consult accompanying<br>documents<br>Attention, consulter les documents<br>joints<br>Achtung, Begleitdokumente<br>beachten<br>Attenzione, consultare la<br>documentazione allegata<br>Precaución, consultar la<br>documentación adjunta<br>注意、添付文書をご参照ください。 | 2        | <b>Do not reuse</b><br>Usage unique<br>Nicht wiederverwenden<br>No reutilizarw<br>Non riutilizzare<br>再利用しないでください。                                                                                        |

| Symbol       | Description                                                                                                    | Symbol       | Description                                                                                                    |
|--------------|----------------------------------------------------------------------------------------------------|--------------|----------------------------------------------------------------------------------------------------|
|              | Caution, hot surface<br>Attention, surface très chaude<br>Precaución, superficie caliente<br>Vorsicht, heiße Oberfläche<br>Attenzione, superficie rovente<br>高温注意 |              | Electrostatic-sensitive device<br>Appareil sensible aux charges<br>éléctrostatiques<br>Dispositivo sensible a descargas<br>electrostáticas<br>Gerät ist sensibel auf elektrostatische<br>Ladung<br>Dispositivo sensibile alle scariche<br>elettrostatiche<br>静電気の影響を受ける装置                                                                                                    |
| J            | Keep dry<br>Conserver dans un endroit sec<br>Mantener seco<br>Vor Nässe schützen<br>Tenere al riparo dall'umidità<br>濡らさないこと。                                     | ۲.<br>۲      | Fragile<br>Fragile<br>Frágil<br>Zerbrechlich<br>Fragile<br>取扱注意                                                                                                    |
|              | This side up<br>Haut<br>Este lado hacia arriba<br>Diese Seite nach oben<br>Alto<br>この面を上にする。                                                                      |              | Date of manufacture<br>Date de production<br>Fecha de producción<br>Herstelldatum<br>Data di produzione<br>製造年月日:                                                                                                    |
| GHS P<br>304 | IF INHALED:<br>EN CAS D'INHALATION:<br>EN CASO DE INHALACIÓN:<br>BEI EINATMEN:<br>IN CASO DI INALAZIONE:<br>吸引した場合                                                | GHS P<br>312 | Call a POISON CENTER or doctor/<br>physician if you feel unwell<br>Appeler un CENTRE ANTIPOISON ou un<br>médecin en cas de malaise.<br>Llamar a un CENTRO DE<br>INFORMACION TOXICOLOGICA o a un<br>médico en caso de malestar<br>Bei Unwohlsein<br>GIFTINFORMATIONSZENTRUM oder<br>Arzt anrufen<br>In caso di malessere, contattare un<br>CENTRO ANTIVELENI o un medico<br>気分が悪くなった時は医師に連絡すること |

| Symbol               | Description                                                                                                    |
|----------------------|----------------------------------------------------------------------------------------------------|
| GHS H<br>303/313/333 | May be harmful if swallowed, on contact with skin, and if inhaled<br>Peut être nocif par ingestion, inhalation, par contact avec la peau et par inhalation<br>Puede ser nocivo en caso de ingestión, en contacto con la piel o en caso de inhalación<br>Kontakt mit der Haut, einatmen oder verschluken kann Gesundheitschäden verursachen<br>Può essere nocivo per ingestione, inalazione, e contatto con la pelle<br>吸入、接触または飲み込むと有害のおそれ。 |

## Other Symbols

| Symbol         | Description | Symbol | Description             |
|----------------|-------------|--------|-------------------------|
| ${\leftarrow}$ | USB symbol  | 공급     | Ethernet/network symbol |

## Introduction

The IDEXX LaserCyte\* Dx Hematology Analyzer and LaserCyte\* Hematology Analyzer are automated analyzers that evaluate and provide the results of up to 24 parameters for EDTA-anticoagulated whole blood samples from canines, felines, equines, ferrets, pigs, and mini pigs. The LaserCyte Dx and LaserCyte analyzers are for veterinary use only.

## How It Works—Laser Flow Cytometry

The LaserCyte Dx and LaserCyte analyzers use reference laboratory technology to analyze blood samples. The analyzers do so by focusing a laser beam on each individual cell and quantifying the scatter of light on four separate detectors. Simultaneously, it measures the amount of time it takes a cell to travel through the laser beam.

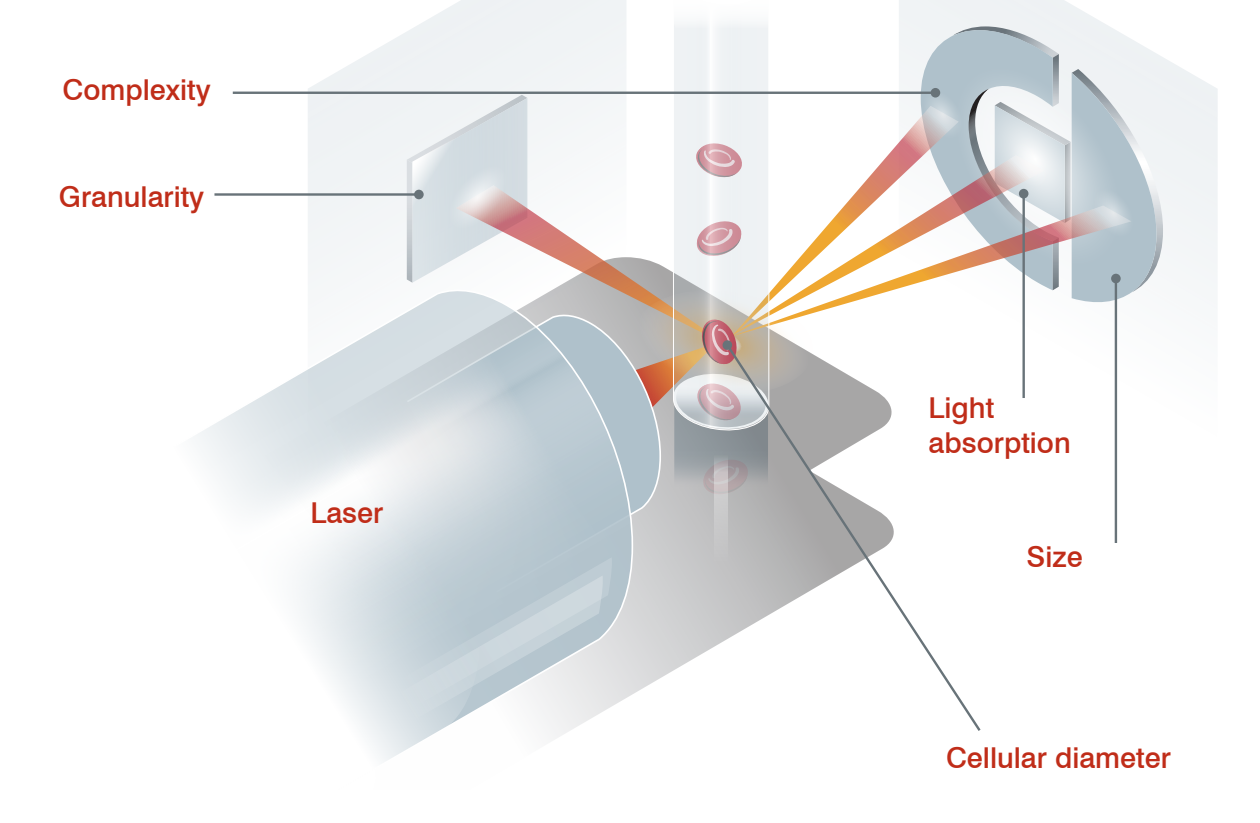

This cell travel time is referred to as the "time of flight" and it provides data on the diameter of the cell. Think of a flashlight as an analogy for the laser. Passing a golf ball in front of the light would be quicker than passing a basketball through the same light. While the time of flight, or cellular diameter, is being measured, the four detectors are measuring the quantity of light bouncing off of a cell, or ball in this analogy. Continuing the analogy, the dimpled design of a golf ball would refract light differently than the seamed design of a basketball. In this analogy, the golf ball would be classified as a different "cell" from the basketball. The four detectors on the analyzer in essence are measuring many of the same qualities that a pathologist would

examine when looking at a blood film. These qualities include size, complexity, granularity, and light absorption. With this information, the analyzer can analyze red blood cells and, most important, arrive at an absolute reticulocyte count. In addition, it can analyze the full five-part white blood cell differential, providing the data needed for a more complete diagnosis.

## What Is a Dot Plot?

Dot plots are a visual representation of the complete blood count (CBC) and are a valuable tool for quickly interpreting sample results on the analyzer. Each dot in the plot represents a single cellular event as it is analyzed by the device. The different cellular elements of the blood appear as distinct clouds of dots, and when the definition of the cloud is diminished or intensified, this indicates variability within that particular cellular population, which could indicate an abnormality. The greater the abnormality, the greater the potential variation is from normal. A blood film review will provide additional information. For example, if the clouds of dots are more dense than normal, an increased count for that particular cell will likely be evident in a blood film.

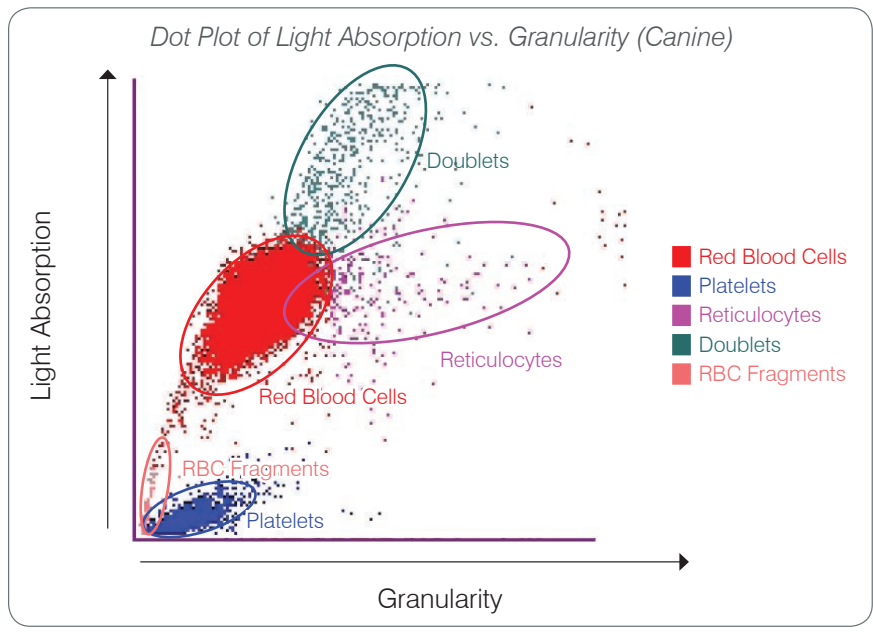

#### **Red Blood Cell Classification**

On the red blood cell run, the analyzer classifies the following populations:

- Red Blood Cells (RBCs)—The red blood cells (erythrocytes) are primarily responsible for carrying oxygen to tissue cells and carrying carbon dioxide from those cells. The RBC population is colored red.
- **Platelets**—Platelets (thrombocytes) play an integral role in the processes of primary and secondary hemostasis leading to the formation of clots. Due to their smaller size, they spend less time in front of the laser beam, absorb less light and, therefore, fall closer to the bottom on the light absorption axis. Platelets are colored **blue**.
- **Reticulocytes**—Reticulocytes are immature red blood cells that contain ribosomal RNA. The CBC5R tube contains new methylene blue dye, which precipitates and stains the RNA. The reticulocytes are more granular because of the precipitated RNA and, therefore, fall to the right of the RBC population. On the dot plots, the reticulocytes are colored **magenta**.

- **Doublets**—Doublets are two discreet red blood cells that are in close proximity to one another when they are examined by the laser beam. They are mapped as one event but counted as two cells. These cells are colored **green**.
- **RBC Fragments**—Red blood cell fragments are portions of red blood cell membranes from broken cells. The particles have a similar size to platelets but refract light differently and are therefore located to the left of the platelet population. The red blood cell fragments are colored **pink**.

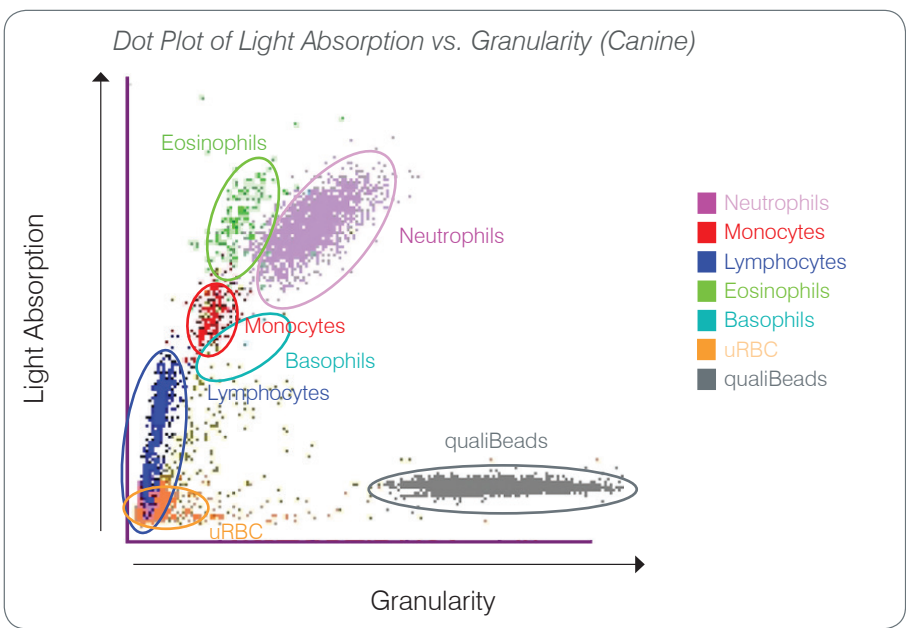

#### White Blood Cell Classification

After the analyzer counts and classifies the RBCs, platelets and reticulocytes, the analyzer performs a rinsing cycle and then aspirates additional blood to prepare a dilution for the white blood cell (WBC) analysis. The analyzer classifies the following leukocyte populations:

- **Neutrophils**—Neutrophils are generally the largest of the white blood cell populations. Neutrophils are the primary defense against infection and are phagocytic. The neutrophil population is typically the densest population, and the dot plot representation of this density can quickly reveal inflammatory and infectious changes that may warrant further investigation. The neutrophils are classified above and to the right of the monocyte population in **purple**.
- **Monocytes**—Monocytes are responsible for regulating the inflammatory response and phagocytosis. Monocytes are typically larger then lymphocytes, so they absorb more light. They are also more granular than lymphocytes and are found above and slightly to the right of the lymphocytes. The population is colored **red**.
- Lymphocytes—Lymphocytes are an integral part of the immune system and are important in producing antibodies and cytokines. Lymphocytes are small relative to the other major white blood cell types, and because smaller objects tend to absorb less laser light, they are found on the lower half of the light absorption axis. The lymphocyte population is colored blue.

- **Eosinophils**—Eosinophils are associated with allergic diseases and parasitic infection by responding to histamine, which is released when parasitic antigens or the allergens bind to mast cells. There is a great deal of variation in the granularity of these cells from species to species. The differences in granularity affect the scatter of light and, therefore, affect the position, from species to species, of the populations relative to the other white blood cell populations. Eosinophils are colored green.
- **Basophils**—Basophils contain both heparin, which is important for inflammation as it prevents coagulation, and histamine, which is associated with hypersensitivity reactions. Basophils comprise the smallest of the major white blood cell populations classified by the analyzer and are found directly to the right of the monocytes and below the neutrophils. The basophil population is colored turquoise.

#### **Non-White Blood Cell Events**

- **uRBC**—The unlysed red blood cell (uRBC) population is composed of red blood cells that did not lyse prior to the white blood cell run. uRBCs are classified so they do not interfere with the leukocyte differential. The uRBC population is colored orange.
- **qualiBeads\* technology**—Each CBC5R tube contains a known quantity of qualiBeads. The analyzer counts the qualiBeads on both the red blood cell and white blood cell runs as a quality assurance check for each individual run. If the analyzer counts too few or too many qualiBeads, the sample run will be flagged to indicate a potential problem with that portion of the analysis. An advanced algorithm analyzes qualiBead data across runs to ensure a consistent optical response. The qualiBeads population is colored **gray**.

## IDEXX VetLab\* Station Connectivity

The LaserCyte Dx and LaserCyte analyzers are part of the IDEXX VetLab\* suite of analyzers, all of which connect to the IDEXX VetLab\* Station. The IDEXX VetLab Station functions as the communications hub for all IDEXX analyzers, including the LaserCyte Dx and LaserCyte analyzers.

Connecting multiple analyzers to the IDEXX VetLab Station helps you attain a comprehensive picture of your patient's health, with the ability to view test results from multiple analyzers on a single report. With the IDEXX VetLab Station, you can:

- Automatically review patients' prior results for easy comparison.
- Improve client communications with illustrated diagnostic or treatment progress printouts.
- Trend serial data.
- Link to expert descriptions and common causes of abnormal values.
- Print information to help explain the significance of results to your clients.
- Allow new staff to train independently.
- View educational on-screen guides and videos, such as how to properly prepare a whole blood sample.
- Learn proper protocols and tips for best techniques.

**Note:** For detailed information about the IDEXX VetLab Station, including how to use all of its features, refer to the *IDEXX VetLab Station Operator's Guide*.

## **Analyzer Components**

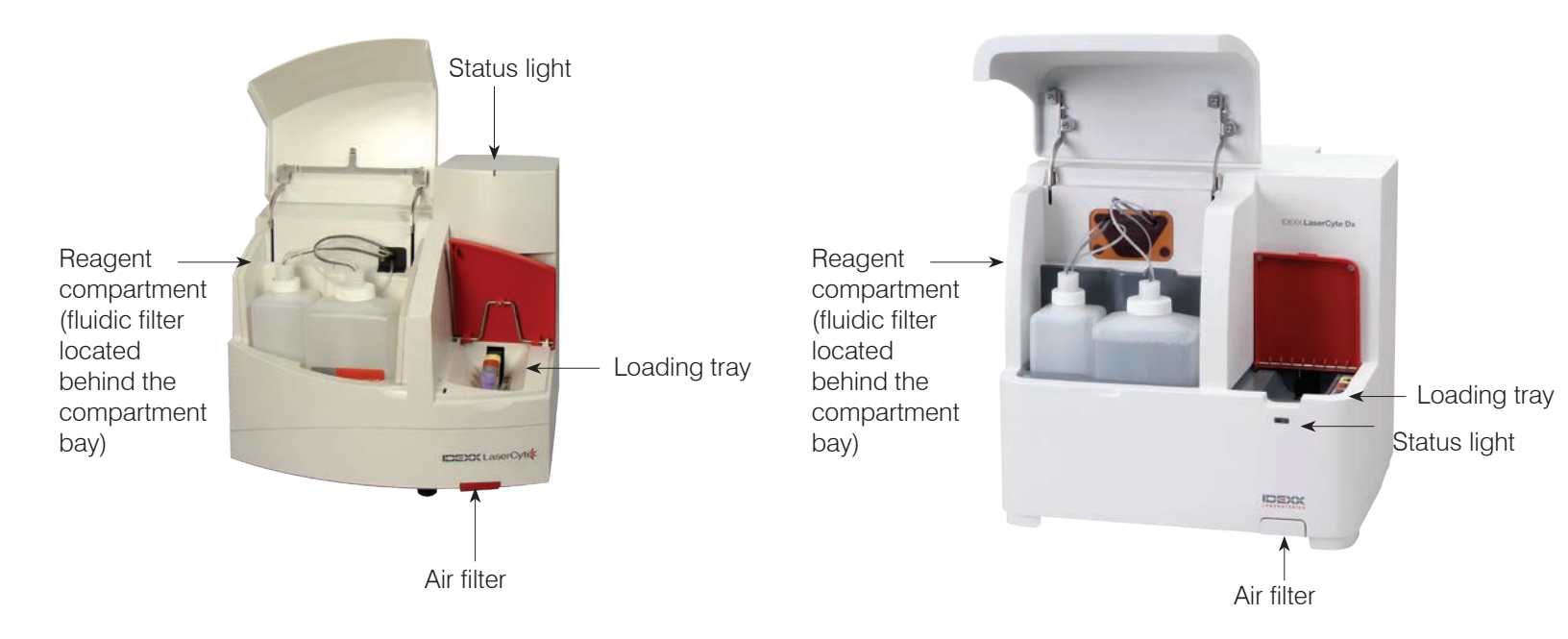

## LaserCyte Components

## LaserCyte Dx Components

## Loading Tray

The loading tray contains four slots that are referenced as slots 1, 2, 3, and 4. Insert the four tubes into their respective slots as indicated below:

Slot 1—13 x 75 mm purple-top sample tube (such as an IDEXX VetCollect\* tube)

Slot 2—13 x 75 mm gray-top CBC5R tube

Slot 3—16 x 75 mm discard tube (#3)

Slot 4—16 x 75 mm yellow-top enzymatic wash tube

Each of these tubes are provided in various quantities in the LaserCyte\* CBC5R Test Kit.

## **Reagent Compartment**

The reagent compartment holds the reusable waste bottle (shipped with the analyzer) and the sheath reagent bottle (shipped with the LaserCyte CBC5R Test Kit).

The reagent compartment contains two fluid-level assembly caps with sensing devices. The larger cap is for the sheath reagent bottle, and its sensor detects a low fluid-level condition. The smaller cap is for the waste bottle, and it detects when the bottle is full.

## Status Light

The status light indicates if the analyzer is powered off/on, if the analyzer is currently in the process of analyzing a sample, has an Alert status, or is performing automated maintenance.

**Note:** You can also view the analyzer status by viewing its icon on the IDEXX VetLab Station Home screen. For more information about status icons on the IDEXX VetLab Station, see the *IDEXX VetLab Station Operator's Guide*.

| LED Color | Description                                                                                              |
|-----------|----------------------------------------------------------------------------------------------------|
| No color  | OFF; analyzer is powered off                                                                             |
| Green     | ON; analyzer is powered on and ready for sample analysis                                                 |
| Orange    | IN PROCESS; analyzer is processing a sample, has an Alert status, or is performing automated maintenance |

### **Air Filters**

The location of the air filters varies depending on the type of analyzer you are using:

- **LaserCyte**—The air filter is located on the bottom-right corner of the front of the analyzer.
- **LaserCyte Dx**—The air filters are located on the bottom-right corner of the front and the back-right side of the analyzer.

Air filters should be cleaned weekly. For more information, see "Cleaning the Air Filter" on page 25.

## LaserCyte CBC5R Test Kit

The LaserCyte CBC5R Test Kit includes:

- 50 CBC5R tubes
- 50 IDEXX VetCollect tubes
- 1 enzymatic wash tube
- 2 bottles of sheath reagent
- 1 discard tube

The CBC5R (complete blood count five-part differential reticulocyte) tube is the primary reagent and contains:

- New methylene blue dye to precipitate and stain the residual RNA in reticulocytes
- A special ingredient to modify the normal biconcave shape of red blood cells to form spherical cells
- A known quantity of internal reference particles called qualiBeads
- Buffers and preservatives

#### **Internal Quality Assurance**

The LaserCyte analyzer is capable of determining if it is no longer standardized to its factory settings. Each CBC5R tube contains standard-sized particles called qualiBeads. The instrument evaluates the signal from the qualiBeads to determine if there are shifts in the beads' scatter pattern. If shifts are detected, the analyzer's advanced diagnostic software, along with IDEXX's proprietary, veterinary-specific algorithm, ensure optical alignment and proper calibration by returning them to factory settings for consistent and accurate analyzer response.

## Shutting Down and Restarting the Analyzer

The analyzer must be powered on at all times; however, there may be times when you want to shut down the analyzer; for instance, if your clinic is going to be closed for an extended period of time or if you are moving the analyzer to a new location. It is important that you follow the steps outlined below to ensure that the analyzer is shut down properly.

## To Shut Down the Analyzer

- 1. Tap Instruments on the IDEXX VetLab Station Home screen.
- 2. Tap the LaserCyte Dx or LaserCyte tab and then tap LaserCyte Diagnostics.
- 3. Tap **OK** to proceed to the LaserCyte Diagnostics screen.
- 4. Tap the **Procedures** tab and tap **Shut Down**.
- 5. Follow the on-screen instructions for preparing the analyzer to be shut down.

#### To Restart the Analyzer

- 1. Reinstall a new system filter (for detailed instructions, see "Changing the Fluidic Filter" on page 26).
- 2. Install the sheath reagent bottle and the waste bottle in the reagent compartment using their respective caps.
- 3. Place the yellow-top enzymatic wash tube into slot 4 of the loading tray and an empty discard tube into slot 3.
- 4. Power on the analyzer using the power switch on the right side of the analyzer.
- 5. Tap **Instruments** on the IDEXX VetLab Station Home screen.
- 6. Tap the LaserCyte Dx or LaserCyte tab and then tap LaserCyte Diagnostics.
- 7. Tap **OK** to proceed to the LaserCyte Diagnostics screen.
- 8. Tap the Procedures tab and tap Startup.

## Powering the Analyzer On/Off

The analyzer and IDEXX VetLab Station should be powered on 24 hours a day, seven days a week, although we recommend that you reboot the IDEXX VetLab Station once per week.

## **Analysis Parameters**

The analyzer provides results for the following parameters<sup>†</sup>:

| Whole Blood<br>Parameter | Description                                                   |
|--------------------------|---------------------------------------------------------------|
| RBC                      | Total number of erythrocytes (red blood cell count)           |
| HCT                      | Hematocrit value; erythrocyte ratio of total blood volume     |
| HGB                      | Hemoglobin concentration                                      |
| MCV                      | Mean erythrocyte volume in total sample                       |
| MCH                      | Mean hemoglobin volume per red blood cell (RBC) count         |
| MCHC                     | Mean hemoglobin concentration of erythrocytes                 |
| RDW                      | The degree of variation in size of the erythrocyte population |

| Whole Blood<br>Parameter | Description                                                                             |
|--------------------------|-----------------------------------------------------------------------------------------|
| %RETIC                   | Reticulocyte percent                                                                    |
| RETIC                    | Reticulocyte count                                                                      |
| WBC                      | Total number of leukocytes (white blood cell count)                                     |
| %NEU                     | Neutrophil percent                                                                      |
| %LYM                     | Lymphocyte percent                                                                      |
| %MONO                    | Monocyte percent                                                                        |
| %EOS                     | Eosinophil percent                                                                      |
| %BASO                    | Basophil percent                                                                        |
| NEU                      | Neutrophil count                                                                        |
| LYM                      | Lymphocyte count                                                                        |
| MONO                     | Monocyte count                                                                          |
| EOS                      | Eosinophil count                                                                        |
| BASO                     | Basophil count                                                                          |
| PLT                      | Total number of platelets                                                               |
| MPV                      | Mean platelet volume                                                                    |
| PDW                      | Platelet distribution width; the degree of variation in size of the platelet population |
| PCT                      | Plateletcrit value                                                                      |

#### Abdominal/

| Parameter | Description                                         |
|-----------|-----------------------------------------------------|
| TNCC      | Total nucleated cell count                          |
| AGRANS    | Agranulocyte count                                  |
| %AGRANS   | Agranulocyte percent                                |
| GRANS     | Granulocyte count                                   |
| %GRANS    | Granulocyte percent                                 |
| RBC       | Total number of erythrocytes (red blood cell count) |
|           |                                                     |

<sup>†</sup>The number of reported parameters may vary according to species (e.g., reticulocytes are not reported for equine species).

## **Supported Species**

The LaserCyte Dx and LaserCyte analyzers can analyze blood from:

- Canines
- Felines
- Equines
- Ferrets
- Pigs
- Mini pigs

## **Supported Sample Types**

The analyzer supports the following sample types:

- Whole blood
- Abdominal fluid (canine, feline, and equine only)
- Thoracic fluid (canine, feline, and equine only)

## **Analyzing Samples**

The analyzer produces a complete blood count (CBC) analysis for each patient blood sample it processes. There are four different work flows that can be used to analyze a sample on the analyzer:

- Analyze Sample Button—Use this work flow if you do not have a practice management system connected to your IDEXX VetLab\* Station via IDEXX SmartLink\* or IDEXX InterLink\* technology.
- **Pending List** or **Census List**—Use one of these work flows if you **have** a practice management system connected to your IDEXX VetLab Station via IDEXX SmartLink or IDEXX InterLink technology. Using these work flows will save you time because you do not need to enter the client and patient information into the IDEXX VetLab Station (since it has already been entered into your practice management system).
- **Ready to Run Icon**—Use this work flow if you initiated the sample run using one of the other work flows, but the analyzer was busy at the time and the sample could not be run immediately.

For more information on these work flows, see the IDEXX VetLab Station Operator's Guide.

#### To Analyze a Sample Using the Analyze Sample Button

- 1. On the IDEXX VetLab Station Home screen, tap Analyze Sample.
- 2. Enter the client and patient information (required fields are noted with an asterisk) and tap **Next**.
- 3. On the Select Instruments screen, select the Reason for Testing.
- 4. Tap the **LaserCyte Dx** or **LaserCyte** analyzer icon to add it to the current analysis job list.
- 5. Select the desired sample type from the Sample Type drop-down list.
- 6. Prepare the sample. **Gently invert the sample a minimum of 8 times (~30 seconds)** to ensure it is well mixed.
- 7. On the analyzer, lift the red loading tray lid and place a new CBC5R tube into slot 2 of the loading tray. Then, place the patient's sample tube into slot 1 and close the lid.

**Important:** Tubes must be placed in the correct slots—an error will occur if a tube is misplaced.

8. Tap Run. The analyzer begins to process the patient sample automatically.

#### To Analyze a Sample Using the Pending List

- 1. On the IDEXX VetLab Station Home screen, tap a patient name in the Pending List and then tap **Run** (below the Pending List).
- 2. On the Select Instruments screen, select the Reason for Testing.
- 3. Tap the **LaserCyte Dx** or **LaserCyte** analyzer icon to add it to the current analysis job list.
- 4. Select the desired sample type from the Sample Type drop-down list.

- 5. Prepare the sample. **Gently invert the sample a minimum of 8 times (~30 seconds)** to ensure it is well mixed.
- 6. On the analyzer, lift the red loading tray lid and place a new CBC5R tube into slot 2 of the loading tray. Then, place the patient's sample tube into slot 1 and close the lid.

**Important:** Tubes must be placed in the correct slots—an error will occur if a tube is misplaced.

7. Tap **Run**. The analyzer begins to process the patient sample automatically.

#### To Analyze a Sample Using the Census List

- 1. On the IDEXX VetLab Station Home screen, tap a patient name in the Census List and then tap **Run** (below the Census List).
- 2. On the Select Instruments screen, select the Reason for Testing.
- 3. Tap the **LaserCyte Dx** or **LaserCyte** analyzer icon to add it to the current analysis job list.
- 4. Select the desired sample type from the **Sample Type** drop-down list.
- 5. Prepare the sample. **Gently invert the sample a minimum of 8 times (~30 seconds)** to ensure it is well mixed.
- 6. On the analyzer, lift the red loading tray lid and place a new CBC5R tube into slot 2 of the loading tray. Then, place the patient's sample tube into slot 1 and close the lid.

**Important:** Tubes must be placed in the correct slots—an error will occur if a tube is misplaced.

7. Tap Run. The analyzer begins to process the patient sample automatically.

#### To Analyze a Sample Using the Ready to Run Icon

**Note:** In order to use this work flow, the LaserCyte Dx or LaserCyte icon must appear in the patient-specific job status area (on the IDEXX VetLab Station Home screen) with a Ready to Run status.

- 1. On the IDEXX VetLab Station Home screen, tap the Ready to Run **LaserCyte Dx** or **LaserCyte** icon in the patient-specific job status area. A dialog box appears with information about the selected patient and options to start or cancel the sample run.
- Prepare the sample. Gently invert the sample a minimum of 8 times (~30 seconds) to ensure it is well mixed.
- 3. On the analyzer, lift the red loading tray lid and place a new CBC5R tube into slot 2 of the loading tray. Then, place the patient's sample tube into slot 1 and close the lid.

**Important:** Tubes must be placed in the correct slots—an error will occur if a tube is misplaced.

4. Tap **Start Run**. The analyzer begins to process the patient sample automatically.

## Canceling a Run That Has Been Scheduled But Not Run

- In a patient-specific job status area on the Home screen, tap the Ready to Run LaserCyte Dx or LaserCyte icon. A dialog box appears with information about the selected patient and analyzer.
- 2. Tap **Cancel Run** to cancel the scheduled sample run for this patient. The LaserCyte Dx or LaserCyte icon is removed from the job status area.

## **Viewing Test Results**

The way that you view results will vary depending on if you want to access the entire database of patient results or only view results that were created in the last three days.

#### To View Results Created in the Last Three Days

- 1. Tap the patient name in the Recent Test Results list and then tap View.
- 2. On the Records: Test Results screen, tap the **LaserCyte Dx** or **LaserCyte** tab to view the analyzer's test results for the selected patient.

#### **To View All Results**

- 1. Tap the **Records** button, tap the patient name, and then tap **View Records**.
- 2. On the Records: Select Results screen, tap the set of results that you want to view and then tap **View Results**.
- 3. On the Records: Test Results screen, tap the **LaserCyte Dx** or **LaserCyte** tab to view the analyzer's test results for the selected patient.

### **Printing Test Results**

Analyzer results are automatically returned to the IDEXX VetLab Station and recorded in the appropriate patient's record. The diagnostic results report is a comprehensive report of all the test results specified in a laboratory request for that patient on a specific day.

Patient test results can be printed automatically each time a set of results are returned, or you can manually print the results when needed. For more information, see the *IDEXX VetLab Station Operator's Guide*.

## **Responding to an Alert**

If an analyzer experiences a problem, an alert indicator appears on the upper right side of the IDEXX VetLab Station title bar. If you are on the Home screen, the affected analyzer's icon also appears with an Alert status.

#### To View an Alert from the Home Screen

Tap the analyzer icon, or tap the alert message in the title bar, to display the alert message. Follow the instructions displayed in the alert message.

#### To View an Alert from Any Screen in the IDEXX VetLab Station

Tap the alert message on the title bar.

## **Displaying and Printing Dot Plots with Patient Results**

You can enable/disable the printing of dot plots with patient results; however dot plots always display with the results on the IDEXX VetLab Station results screen.

- 1. Tap Settings on the IDEXX VetLab Station Home screen.
- 2. Tap the **Reports** tab.
- 3. To enable the printing of dot plots with patient results, select the **Print LaserCyte Dot Plot charts with patient results** check box.

OR

To disable the printing of dot plots with patient results, clear the **Print LaserCyte Dot Plot charts with patient results** check box.

4. Tap **OK**.

## **Overview**

The quality of your reference laboratory and in-house testing results is impacted by the quality of the sample you provide the laboratory/analyzer. Therefore, it is important that you always prepare samples properly. This chapter provides instructions for preparing quality samples, the recommended order of draw, and more.

We recommend that you familiarize yourself thoroughly with the following guidelines. If you have any questions about sample preparation, contact IDEXX Technical Support and we will be happy to assist you (for more information, see "IDEXX Technical Support Contact Information" on pages 33–34).

- **Do not reuse syringes and needles**—Dull needles can cause trauma to the blood vessel, leading to cell destruction, hemolysis and platelet activation, especially in cats.
- Choose the appropriate blood vessel and needle size—Use a blood vessel that allows enough blood to collect within the tube or syringe selected. Select the appropriate needle size for the species.
- **Be gentle on the blood draw**—Exceeding the normal blood flow can collapse the blood vessel, which can be painful to the animal and cause hemolysis.
- Mix the sample with EDTA as soon as possible—When using a syringe and needle, pierce the rubber stopper on the IDEXX VetCollect\* tube and let the sample draw naturally by vacuum. If necessary, gently press the plunger to start the flow of blood and dispense 0.5–1.5 cc of sample into the tube.

**Important:** Immediately mix the EDTA sample at least 8 times (~30 seconds) by gentle inversion.

- Make sure the sample-to-EDTA ratio is appropriate—Fill the tube to its appropriate level for adequate mixing with EDTA. Overfilling will result in clotting; underfilling will alter the hematocrit and hemoglobin values. Refer to the manufacturer's package insert for appropriate fill volumes.
- **Analyze the sample as soon as possible**—For best results, we recommend preparing and testing the sample as soon as possible. Even when refrigerated, blood samples can become less viable in as little as 4 hours.
- **Discard severely hemolyzed samples**—Hemolysis can impact RBC and HCT results. If hemolysis is due to improper sample collection, discard the sample and redraw. If hemolysis is persistent, it may be due to a disease state.
- **Discard clotted samples and redraw**—The presence of clots will invalidate any results obtained, with the exception of the hematocrit.

See the table on pages 22–24 for a list of the different sample types that each IDEXX VetLab\* analyzer is capable of running. The table provides the sample volume required for each sample type as well as how to prepare the sample.

| EXX Quality                                                      | Sample Pre                                                                                                    | pai   | rati                   | do                      |                  |                     |                       |       |                                                                                                    |                                                                                                    |                                                                                                    |
|------------------------------------------------------------------|----------------------------------------------------------------------------------------------------|-------|------------------------|-------------------------|------------------|---------------------|-----------------------|-------|----------------------------------------------------------------------------------------------------|----------------------------------------------------------------------------------------------------|----------------------------------------------------------------------------------------------------|
| lyzer/Test                                                       | Sample Volume<br>Required                                                                                                 | Serum | Plasma Lithium Heparin | Plasma Fluoride/Oxalate | Whole Blood EDTA | Whole Blood Citrate | Whole Blood Untreated | Urine | Sample Preparation                                                                                                    | Centrifuge<br>(time/speed)                                                                                                    | Notes                                                                                                    |
| alyst Dx*<br>mistry Analyzer<br>um heparin whole<br>od separator | 0.6-0.8 cc (max)                                                                                                    |       |                        |                         |                  |                     | >                     |       | gently swirl (do not invert or shake) the<br>separator at least 5 times to mix the sample<br>with the anticoagulant                                                                       | processed automatically within<br>Catalyst Dx analyzer                                                                                            |                                                                                                    |
| <b>alyst Dx*</b><br>emistry Analyzer<br>nple cup                 | See "Proper<br>Sample Cup<br>Volume" in the<br><i>Catalyst Dx</i><br><i>Chemistry Analyzer</i><br><i>Operator's Guide</i> | >     | >                      | >                       |                  |                     |                       | >     | serum: allow to clot for 20 minutes<br>plasma: gently invert collection tube for 30<br>seconds<br>urine: use Urine P:C Diluent to dilute the<br>UCRE sample                               | serum/plasma: 120 seconds at<br>12,000 rpm<br>(10 minutes at<br>8,000 rpm)<br>urine: 45 seconds on Urine<br>setting                               | <b>fluoride/oxalate:</b> only for LAC or GLU <b>urine:</b> for UPC ratio only <b>sample volume required per test</b> varies depending on slide type:<br>• AST requires 7 μL<br>• Electrolytes require 11 μL |
| monia Test                                                       | see Catalyst Dx<br>analyzer or VetTest<br>analyzer (in this<br>chart)                                                     |       | >                      |                         |                  |                     |                       |       | analyze sample immediately after collection                                                                                                    | none                                                                                                    |                                                                                                    |
| Test∗ Chemistry<br>alyzer                                        | 30 µL + 10 µL per<br>test                                                                                                 | >     | >                      | >                       |                  |                     |                       | >     | serum: allow to clot for 20 minutes<br>plasma: gently invert collection tube for 30<br>seconds<br>urine: use Urine P:C Sample Preparation Kit<br>to dilute the UCRE sample                | <ul> <li>serum/plasma: 120 seconds at 12,000 rpm</li> <li>(10 minutes at 8,000 rpm)</li> <li>urine: 45 seconds on Urine setting</li> </ul>        | fluoride/oxalate: only for LAC or GLU<br>urine: for UPC ratio only                                                                                                    |
| Lyte* Electrolyte<br>alyzer                                      | 90 <i>μ</i> Γ                                                                                                    | >     | >                      |                         | <u> </u>         |                     |                       |       | serum: allow to clot for 20 minutes plasma: fill collection tube to $\gamma_2 - \gamma_4$ full then gently invert for 30 seconds whole blood: gently invert collection tube several times | <pre>serum: 120 seconds at 12,000 rpm (10 minutes at 8,000 rpm) plasma: 90 seconds at 12,000 rpm (5 minutes at 8,000 rpm) whole blood: none</pre> | <b>plasma/whole blood:</b> do not use<br>anticoagulants (e.g., EDTA, citrate,<br>oxalate, or sodium heparin)                                                                                                |

| Notes                          | conds at<br>) rpm plasma/whole blood: do not use<br>nutes at anticoagulants (e.g., EDTA, citrate,<br>oxalate, or sodium heparin)                                                                                                | VetCollect* tubes are recommended for patient samples                                                                                           | use CBC5R tube and VetCollect*<br>tube                              | citrate: analyze sample within 2<br>hours; keep at room temperature<br>whole blood: collect sample<br>only when analyzer displays "Add<br>SamplePress Start."    | use EDTA anticoagulated blood<br>Sycles) EDTA: canine, feline, equine<br>citrate: bovine |                                         | conds at<br>) rpm<br>nutes at<br>rpm)                                                                                                    |
|--------------------------------|----------------------------------------------------------------------------------------------------|----------------------------------------------------------------------------------------------------|---------------------------------------------------------------------|----------------------------------------------------------------------------------------------------|------------------------------------------------------------------------------------------|-----------------------------------------|----------------------------------------------------------------------------------------------------|
| Centrifuge<br>(time/speec      | serum/plasma: 120 se<br>12,000<br>(10 mi<br>8,000<br>whole blood: none                                                                                                    | auou                                                                                                    | enon                                                                | none                                                                                                    | EDTA: 5 minutes<br>citrate: 10 minutes (2 (                                              | none                                    | <b>serum/plasma:</b> 120 se<br>12,000<br>(10 m)<br>8,000                                                                                                    |
| Sample Preparation             | serum: allow to clot for 20 minutes<br>plasma: gently invert collection tube for 30<br>seconds<br>whole blood, syringe/capillary tube: roll<br>between fingers<br>whole blood, collection tube: gently invert<br>for 30 seconds | gently invert collection tube 10 times                                                                                                    | gently invert collection tube for 30 seconds                        | citrate: use 1.8- or 2.7-mL tube containing<br>3.2% sodium citrate; gently invert collection<br>tube at least 4 times; wait 5 minutes before<br>analyzing sample | gently invert collection tube for 30 seconds<br>(at least 10 times)                      | dip IDEXX UA* Strip into urine and blot | serum: allow to clot for 20 minutes<br>plasma: gently invert collection tube for 30<br>seconds<br>Note: Plasma recovered from a Catalyst*<br>lithium heparin whole blood separator may |
| Urine                          |                                                                                                    |                                                                                                    |                                                                     |                                                                                                    |                                                                                          | >                                       |                                                                                                    |
| Whole Blood Untreated          |                                                                                                    |                                                                                                    |                                                                     | >                                                                                                    |                                                                                          |                                         |                                                                                                    |
| Whole Blood Citrate            |                                                                                                    |                                                                                                    |                                                                     | >                                                                                                    | >                                                                                        |                                         |                                                                                                    |
| ATG3 bool8 slorlW              |                                                                                                    | >                                                                                                    | >                                                                   |                                                                                                    | >                                                                                        |                                         |                                                                                                    |
| Whole Blood Lithium<br>Heparin | >                                                                                                    |                                                                                                    |                                                                     |                                                                                                    |                                                                                          |                                         |                                                                                                    |
| Plasma Fluoride/Oxalate        |                                                                                                    |                                                                                                    |                                                                     |                                                                                                    |                                                                                          |                                         |                                                                                                    |
| ninsqəH muidtil smssIq         | >                                                                                                    |                                                                                                    |                                                                     |                                                                                                    |                                                                                          |                                         | >                                                                                                    |
| Serum                          | >                                                                                                    |                                                                                                    |                                                                     |                                                                                                    |                                                                                          |                                         | >                                                                                                    |
| Sample Volume<br>Required      | 200 µL                                                                                                    | 500 μL of sample<br>from an IDEXX<br>VetCollect* tube or<br>650 μL from a<br>1.3 mL Sarstedt<br>tube (analyzer<br>aspirates 30 μL of<br>sample) | analyzer aspirates<br>95 $\mu$ L of sample<br>from 500 $\mu$ L draw | 200 µL                                                                                                    | 111 <i>h</i> L                                                                           | 5 mL                                    | 65 µL                                                                                                    |
| Analyzer/Test                  | VetStat* Electrolyte<br>and Blood Gas<br>Analyzer                                                                                                    | ProCyte Dx*<br>Hematology Analyzer                                                                                                    | LaserCyte Dx<br>or LaserCyte*<br>Hematology Analyzer                | Coag Dx* Analyzer                                                                                                    | IDEXX VetAutoread*<br>Hematology Analyzer                                                | IDEXX VetLab* UA*<br>Analyzer           | SNAP* Total T₄ Test                                                                                                    |

| Notes                          | <ul> <li>volume varies depending on test</li> <li>protocol</li> </ul> |                                                              |                                                              |                                                              |                                                                                                    |                                                                                                    |                                                                                                    |                                                                                                    |
|--------------------------------|-----------------------------------------------------------------------|--------------------------------------------------------------|--------------------------------------------------------------|--------------------------------------------------------------|----------------------------------------------------------------------------------------------------|----------------------------------------------------------------------------------------------------|----------------------------------------------------------------------------------------------------|----------------------------------------------------------------------------------------------------|
| Centrifuge<br>(time/speed)     | serum: 120 seconds at 12,000 rpl<br>(10 minutes at 8,000 rpm          | serum: 120 seconds at 12,000 rpr<br>(10 minutes at 8,000 rpm | serum: 120 seconds at 12,000 rpr<br>(10 minutes at 8,000 rpm | serum: 120 seconds at 12,000 rpr<br>(10 minutes at 8,000 rpm | serum/plasma: 120 seconds at<br>12,000 rpm<br>(10 minutes at<br>8,000 rpm)<br>whole blood: none                                                                | serum/plasma: 120 seconds at<br>12,000 rpm<br>(10 minutes at<br>8,000 rpm)<br>whole blood: none                                                                | serum/plasma: 120 seconds at<br>12,000 rpm<br>(10 minutes at<br>8,000 rpm)<br>whole blood: none                                                                | serum/plasma: 120 seconds at<br>12,000 rpm<br>(10 minutes at<br>8,000 rpm)<br>whole blood: none                                                                |
| Sample Preparation             | serum: allow to clot for 20 minutes                                   | serum: allow to clot for 20 minutes                          | serum: allow to clot for 20 minutes                          | serum: allow to clot for 20 minutes                          | serum: allow to clot for 20 minutes<br>plasma: gently invert collection tube for 30<br>seconds<br>whole blood: gently invert collection tube for<br>30 seconds | serum: allow to clot for 20 minutes<br>plasma: gently invert collection tube for 30<br>seconds<br>whole blood: gently invert collection tube for<br>30 seconds | serum: allow to clot for 20 minutes<br>plasma: gently invert collection tube for 30<br>seconds<br>whole blood: gently invert collection tube for<br>30 seconds | serum: allow to clot for 20 minutes<br>plasma: gently invert collection tube for 30<br>seconds<br>whole blood: gently invert collection tube for<br>30 seconds |
| Urine                          |                                                                       |                                                              |                                                              |                                                              |                                                                                                    |                                                                                                    |                                                                                                    |                                                                                                    |
| Whole Blood Untreated          |                                                                       |                                                              |                                                              |                                                              |                                                                                                    |                                                                                                    |                                                                                                    |                                                                                                    |
| Whole Blood Citrate            |                                                                       |                                                              |                                                              |                                                              |                                                                                                    |                                                                                                    |                                                                                                    |                                                                                                    |
| ATG3 bool8 slorW               |                                                                       |                                                              |                                                              |                                                              | >                                                                                                    | >                                                                                                    | >                                                                                                    | >                                                                                                    |
| Whole Blood Lithium<br>Heparin |                                                                       |                                                              |                                                              |                                                              | >                                                                                                    | >                                                                                                    | >                                                                                                    | >                                                                                                    |
| Plasma Fluoride/Oxalate        |                                                                       |                                                              |                                                              |                                                              |                                                                                                    |                                                                                                    |                                                                                                    |                                                                                                    |
| Plasma Lithium Heparin         |                                                                       |                                                              |                                                              |                                                              | >                                                                                                    | >                                                                                                    | >                                                                                                    | >                                                                                                    |
| Serum                          | >                                                                     | >                                                            | >                                                            | >                                                            | >                                                                                                    | >                                                                                                    | >                                                                                                    | >                                                                                                    |
| Sample Volume<br>Required      | 25 μL or 100 μL                                                       | 100 µL                                                       | 3 drops                                                      | 3 drops                                                      | 3 drops                                                                                                    | 3 drops                                                                                                    | 3 drops                                                                                                    | 3 drops                                                                                                    |
| Analyzer/Test                  | SNAP* Cortisol Test                                                   | SNAP* Bile Acids<br>Test                                     | SNAP* cPL* Test                                              | SNAP* fPL* Test                                              | SNAP* Feline Triple*<br>Test                                                                                                    | SNAP* 4Dx* Plus Test                                                                                                    | SNAP* FIV/FeLV<br>Combo Test                                                                                                    | SNAP* Heartworm RT                                                                                                    |

## **Automated Maintenance**

The analyzer performs several automated maintenance procedures to keep the internal components of the analyzer clean.

- After each sample run, the analyzer runs an automated maintenance procedure to ensure that the system is cleaned and primed for the next sample.
- Every four hours, the analyzer cycles sheath reagent through the lines to rinse the system.
- Every 24 hours, the analyzer runs a periodic rinsing cycle that moves sheath reagent through the instrument, preventing the aggregation of debris.
- After every 20 sample runs, the instrument performs an extensive enzymatic cleaning procedure to flush itself and prevent protein buildup. The procedure is nearly an hour long and defaults to running at 2:00 a.m.; however, the time can be adjusted to a time that works best for your practice.

## **Cleaning the Case**

Always disconnect the power cable before cleaning the analyzer.

Clean the outside of the analyzer with a damp (not wet) lint-free cloth. A mild disinfectant or liquid soap will remove grease. Do not use any of the following near the analyzer: organic solvents, ammonia-based cleaners, ink markers, sprays containing volatile liquids, insecticides, polish, or room freshener.

Care should be taken not to spill any samples, chemicals, cleaning agents, water, or other fluids on/in the analyzer.

**Note:** Dust and animal hair can lead to analyzer failures. Routinely dust off the analyzer and surrounding surfaces with a damp cloth.

## **Cleaning the Air Filter**

The air filter should be cleaned once per week to prevent buildup that may elevate the internal temperature of the analyzer. The location of the air filters varies depending on the type of analyzer you are using:

- LaserCyte\*—The air filter is located on the bottom-right corner of the front of the analyzer.
- LaserCyte\* Dx—The air filters are located on the bottom-right corner of the front and the back-right side of the analyzer.

Air filters should be cleaned weekly.

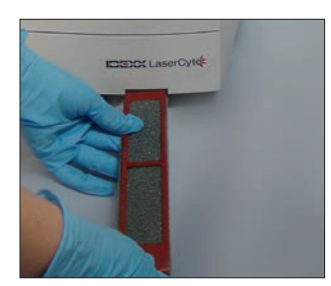

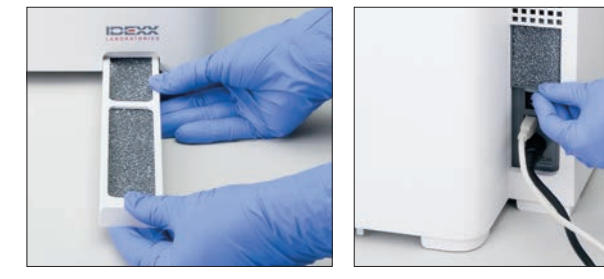

LaserCyte

LaserCyte Dx

## **Emptying the Waste Bottle**

The analyzer comes with a waste bottle that screws into a permanently attached fluid-level assembly cap located in the reagent compartment. The LaserCyte Dx or LaserCyte icon on the IDEXX VetLab Station Home screen displays with an Alert status when the waste bottle should be emptied.

**Note:** It is recommended that you empty the waste bottle when a new LaserCyte CBC5R Test Kit is installed.

## To Empty the Waste Bottle

- 1. Unscrew the bottle from the fluid-level assembly cap located on the left side of the reagent compartment.
- 2. Dispose of the liquid waste in a manner consistent with your standard disposal procedures for biomedical waste.
- 3. Screw the waste bottle back onto the fluid-level assembly cap and place the bottle into the reagent compartment.

## **Changing the Fluidic Filter**

- 1. Tap **Instruments** on the IDEXX VetLab Station Home screen.
- 2. Tap the LaserCyte Dx or LaserCyte tab, tap LaserCyte Diagnostics, tap OK (in the warning message), and then tap Replace Filter.
- 3. Follow the on-screen instructions.
- 4. Open the reagent compartment and remove the caps from the reagent and waste bottles. Set the assembly caps to the side.
- 5. Remove the reagent and waste bottles and the compartment bay. Place the assembly caps in the compartment so that they are not in the way of the filter and filter tubes located in the back right corner of the compartment.
- 6. Place an absorbent cloth in the compartment.
- 7. Without disconnecting the filter tubes, remove the filter from its clamp by placing your fingers behind the filter and pulling outward.
- 8. Disconnect the filter tubes by turning the top and bottom connectors counterclockwise. Discard the used filter.
- 9. Attach the filter tubes to their respective connectors on the new filter. Secure by turning clockwise. Place the filter into the clamp.

**Note:** The top and bottom connectors of the filter are different. The filter can be installed only one way.

- 10. Remove the absorbent cloth and assembly caps from the compartment. Place the compartment bay with the two bottles back into the compartment.
- 11. Insert the assembly caps into their respective bottles and secure them by turning the caps clockwise. Close the compartment lid.

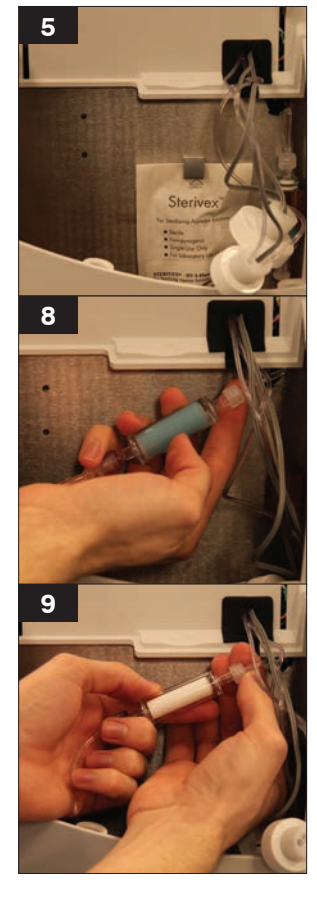

## Upgrading the Software

IDEXX will provide you, at no charge, updated instrument software on a periodic basis. These updates may include new features. Be sure to read the software notes contained within each new release.

## **Differences in Results**

#### With a Commercial Laboratory or Other Instrument

Comparing results from different laboratories that may be using different equipment or methods is imprecise at best. Any comparisons should be performed on the same sample that has been "split," stored under like conditions, and tested at approximately the same time. If too much time elapses between running sample, the sample can age. For example, MCV values change as cells tend to swell over time. Compare each result to the reference interval stated by IDEXX or the commercial laboratory (as appropriate). Each result should have the same relationship to its method's reference interval. For instance, a sample giving an analyzer result that is slightly below the reference interval should produce a laboratory result slightly below the laboratory's reference interval.

## With Your Own Expectations

If you receive results that are not what you expected for a particular patient, consider the following:

- Were there any abnormalities noted in the sample taken (e.g., hemolysis, lipemia, and stress) that could cause the changes seen?
- How far outside the reference interval is the result? The more narrow the reference interval, the more important minor changes become.
- Would any treatments or drugs the patient may be taking alter the results?
- Were the results flagged and were any parameters qualified with an asterisk (\*) or less than symbol (<)?
- Do clinical findings support the results? Unexpected abnormal results are usually accompanied by other evidence.
- Is the result biologically significant or possibly so?
- What other tests or procedures might be used to confirm or reject this result?

All laboratory results should be interpreted in light of the case history, the clinical signs, and the results of ancillary tests.

## **Interpreting Message Codes**

Message codes appear on the printed test results report in the event of any issues with the sample analysis. You can choose to have just the code print (e.g., WD) or to have the full text of the message print.

You can change this setting by tapping the **Settings** button on the Home screen, tapping the **Reports** tab and selecting either the **Short Text** or **Full Text** option from the Hematology Message Codes options.

### Sample Message Codes

Suspect results will be marked with an asterisk (\*) or less than symbol (<), indicating a need for further investigation.

| Code | Full Text                          | Action Required                                                                                                    | Description                                                                                                    |
|------|------------------------------------|----------------------------------------------------------------------------------------------------|----------------------------------------------------------------------------------------------------|
| VRL  | Value Out of<br>Range              | Review the parameters in question.<br>Check the sample for artifacts<br>(lipemia/hemolysis). If very high or<br>low values were not expected for the<br>suppressed parameter, rerun the<br>sample.                 | The suppressed parameter was<br>outside of the reportable range of the<br>LaserCyte* Dx Hematology Analyzer<br>or LaserCyte* Hematology Analyzer. |
| RD   | RBC<br>Abnormal<br>Distribution    | Evaluate the patient's condition.<br>If a very low RBC count was not<br>expected, rerun the sample.                                                                                                    | The RBC count was between 0.25 and 1.00 M/ $\mu$ l. MCV, RDW, HCT, MCH and MCHC cannot be determined because of the questionable RBC count.       |
| RD   | Retic.<br>Abnormal<br>Distribution | A blood film should be reviewed to confirm the presence of a significant population of reticulocytes.                                                                                                    | The percentage of reticulocytes was >30% and therefore suspect.                                                                                   |
| WD   | WBC<br>Abnormal<br>Distribution    | A blood film review is suggested to confirm the reported values.                                                                                                    | The patient's morphology made it difficult to clearly separate certain WBC populations.                                                           |
| PA   | Platelet<br>Aggregates<br>Detected | Confirm the presence of platelet<br>aggregates (the differential can be<br>affected in cases of extreme platelet<br>aggregation).<br><b>Note:</b> This feature is currently only<br>available for feline patients. | The presence of platelet aggregates or clumps is likely.                                                                                          |
| RD   | PLT<br>Abnormal<br>Distribution    | A blood film should be reviewed to confirm the platelet count.                                                                                                    | The platelet value was either very low<br>or fragile RBCs may have interfered<br>with the platelet count.                                         |

## Instrument Message Codes

Suspect results will be marked with an asterisk (\*) or greater than symbol (>), indicating a need for further investigation.

| Code | Full Text                                 | Action Required                                                                                                    | Description                                                                                                    |
|------|-------------------------------------------|----------------------------------------------------------------------------------------------------|----------------------------------------------------------------------------------------------------|
| HC   | HGB<br>Channel<br>Error                   | Rerun the sample.                                                                                                    | Air bubbles may have been present<br>during the HGB analysis or it is<br>possible an improper dilution was<br>made during the HGB and WBC<br>analysis. |
| IQA  | Internal<br>Quality<br>Assurance<br>Error | Rerun the sample.                                                                                                    | The sample run did not meet one<br>of the LaserCyte Dx or LaserCyte<br>analyzer's internal quality assurance<br>checks.                                |
| ТІ   | Temperature<br>Out of<br>Range            | Ensure that the fan filter of the<br>analyzer is clean and that the<br>analyzer is located in an area<br>where the ambient temperature is<br>60°F–80°F (15°C–27°C). | The internal temperature of the<br>LaserCyte Dx or LaserCyte analyzer<br>was outside of the acceptable<br>operating range.                             |

## **Providing Data to IDEXX Technical Support**

With IDEXX SmartService\* Solutions, our specially trained customer support staff can remotely access your instruments. The service also monitors your instrument performance. If you do not have IDEXX SmartService Solutions, there are several features on the Data tab on the LaserCyte Diagnostics screen that help you to print and export data for use by an IDEXX Technical Support Representative, including:

- **Print**—Allows you to print a dot plot that IDEXX Technical Support can use to assist you in troubleshooting.
- Export—Allows you to export data to a CD-R to be used by IDEXX Technical Support for troubleshooting.
- **Print Performance Report**—Allows you to print a report that includes trending data from a larger number of sample runs and the three most recent dot plots. This report is helpful when tracking analyzer performance.

#### To Access the Data Tab on the LaserCyte Diagnostics Screen

- 1. From the Home screen, tap the **Instruments** button.
- 2. On the Instruments screen, tap the LaserCyte Dx or LaserCyte tab.
- 3. Tap LaserCyte Diagnostics.
- 4. Tap the **Data** tab.

**Important:** Do not use these features without IDEXX Technical Support assistance.

#### Configuring the System

The System Configuration tab on the LaserCyte Diagnostics screen contains options for IDEXX Technical Support to use to troubleshoot potential problems.

# To Access the System Configuration Tab on the LaserCyte Diagnostics Screen

- 1. From the Home screen, tap the **Instruments** button.
- 2. On the Instruments screen, tap the **LaserCyte Dx** or **LaserCyte** tab.
- 3. Tap LaserCyte Diagnostics.
- 4. Tap the **System Configuration** tab.

**Important:** Do not change these options without consulting IDEXX Technical Support.

## **Installing the Analyzer**

- Position the analyzer so that the power switch and power cord are easily accessible.
- The analyzer should be installed in a well-ventilated location, away from water, dust, and direct sunlight. Do not place the analyzer in a location where it can be splashed by water. It should be located in a space large enough to be used safely. If additional equipment is to be attached/connected to it, additional desk space will be required.
- The analyzer should be placed on a level surface.
- Do not install in an area of elevated temperature and vibration.
- Do not install this instrument in places where chemicals are stored or gas can develop.
- Do not use this instrument in any operating environment that has electroconductive or flammable gases, including oxygen, hydrogen, and anesthesia.

## To Install the Analyzer

1. Place the analyzer in its designated location. Ensure there is adequate counter space and spacing around the analyzer (18" on all sides) and is not located near any equipment that generates excessive heat.

**Note:** The analyzer connects to the IDEXX VetLab\* Station computer by a USB cable. Ensure they are positioned close enough to each other for the cable to connect to both.

- 2. Open the loading tray lid and load the discard tube into slot 3, the enzymatic wash tube into slot 4, and then close the lid.
- 3. Open the reagent compartment lid, connect the sheath reagent bottle to its fluid-level assembly cap in the reagent compartment, and then close the reagent compartment lid.
- 4. Connect the power cable to the power supply.
- 5. Connect the power supply to the analyzer.
- 6. Connect the USB cable to the analyzer and the other end of the cable to the IDEXX VetLab Station computer.
- 7. Plug the power cable into an open outlet on the surge protector.
- 8. Ensure the IDEXX VetLab Station is powered on and then power on the analyzer using the rocker switch on the right side of the analyzer.
- 9. When the LaserCyte Dx\* or LaserCyte\* icon has a green Ready status on the IDEXX VetLab Station Home screen, tap **Instruments**, tap **LaserCyte Diagnostics**, and then tap **Startup** to run the startup procedure.

**Note:** The startup procedure sets up the fluidics of the analyzer and takes approximately 50 minutes.

10. When the startup procedure is complete, load a new sheath reagent bottle in the reagent compartment and new discard and enzymatic wash tubes in the loading tray.

## **Technical Specifications**

## **Class 1 Laser Product**

This equipment complies with:

- FDA Standard 21 CFR 1040.10
- IEC 60825-1, Ed. 2.0, 2007, Safety of Laser Products—Part 1: Equipment Classificiation and Requirements

## **Maximum Operating Limits**

Product Installation (Overvoltage): Category II Pollution Degree: 2 Altitude: up to 2,000 m Temperature: 60°F–80°F (15°C–27°C) Relative Humidity: 80%

## **IDEXX Technical Support Contact Information**

IDEXX Sales Representative:

Telephone/Voice Mail:

#### **United States**

IDEXX Laboratories, Inc. One IDEXX Drive Westbrook, Maine 04092 USA

| Toll-Free Technical Support | 1-800-248-2483 |
|-----------------------------|----------------|
| Main Telephone Number       | 1-207-556-0300 |
| Toll-Free Fax               | 1-800-248-3010 |

idexx.com

#### **The Netherlands**

IDEXX Europe B.V. Scorpius 60 Building F 2132 LR Hoofddorp The Netherlands

| Toll-Free Technical Support | 00800   | 1234 3399 |
|-----------------------------|---------|-----------|
| Telephone                   | (31) 23 | 558 7000  |
| Toll-Free Fax               | 00800   | 1234 3333 |
| Fax                         | (31) 23 | 558 7233  |

www.idexx.nl

#### France

IDEXX S.A.R.L. Bâtiment Floride - Eragny Parc 11 Allée Rosa, Luxembourg 95610 Eragny, sur Oise France

| Toll-Free Technical Support | 0800 433 999       |
|-----------------------------|--------------------|
| Telephone                   | (33) 1 34 32 62 00 |
| Fax                         | (33) 1 34 30 02 08 |
|                             |                    |

www.idexx.fr

#### Germany

IDEXX GmbH Mörikestraße 28/3 D-71636 Ludwigsburg Germany Toll-Free Technical Support .... 00800 1234 3399

www.idexx.de

#### Italy

www.idexx.it

#### Spain

IDEXX Laboratorios, S.L. c/ Plom, n° 2–8, 3° 08038 Barcelona Spain

| Toll-Free Technical Support | 00800   | 1234 3399 | Э |
|-----------------------------|---------|-----------|---|
| Telephone                   | (34) 93 | 414 26 08 | 3 |
| Fax                         | (34) 93 | 414 74 78 | 5 |

www.idexx.es

#### United Kingdom

IDEXX Laboratories Ltd. Milton Court, Churchfield Road Chalfont St Peter Buckinghamshire SL9 9EW United Kingdom

| Toll-Free Technical Support | 008  | 00 | 123 | 4 33 | 99  |
|-----------------------------|------|----|-----|------|-----|
| Telephone                   | (44) | 01 | 753 | 891  | 660 |
| Fax                         | (44) | 01 | 753 | 891  | 520 |
|                             |      |    |     |      |     |

www.idexx.co.uk

#### Australia

IDEXX Laboratories Pty. Ltd. Metro Centre Unit 20, 30-46 South Street Rydalmere, New South Wales 2116 Australia

| Toll-Free Technical Support | 1300 44 33 99    |
|-----------------------------|------------------|
| Telephone                   | (61) 2 9898 7300 |
| Fax                         | (61) 2 9898 7302 |

www.idexx.com.au

#### Canada

#### Japan

IDEXX Laboratories KK 3-3-7 Kitano, Mitaka-shi, Tokyo 181-8608 Japan

 Toll-Free Technical Support
 0120-71-4921

 Telephone
 (81) 422 71 4921

 Fax
 (81) 422 71 4922

www.idexx.co.jp